# 資料の探し方

#### 所蔵検索システム(OPAC)で 資料の所在を調べます

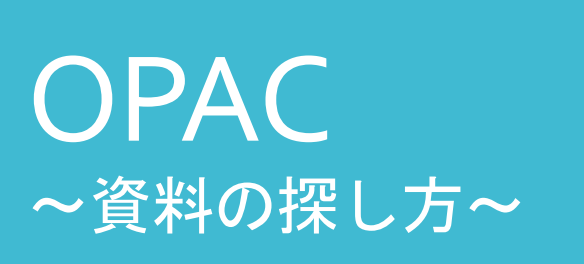

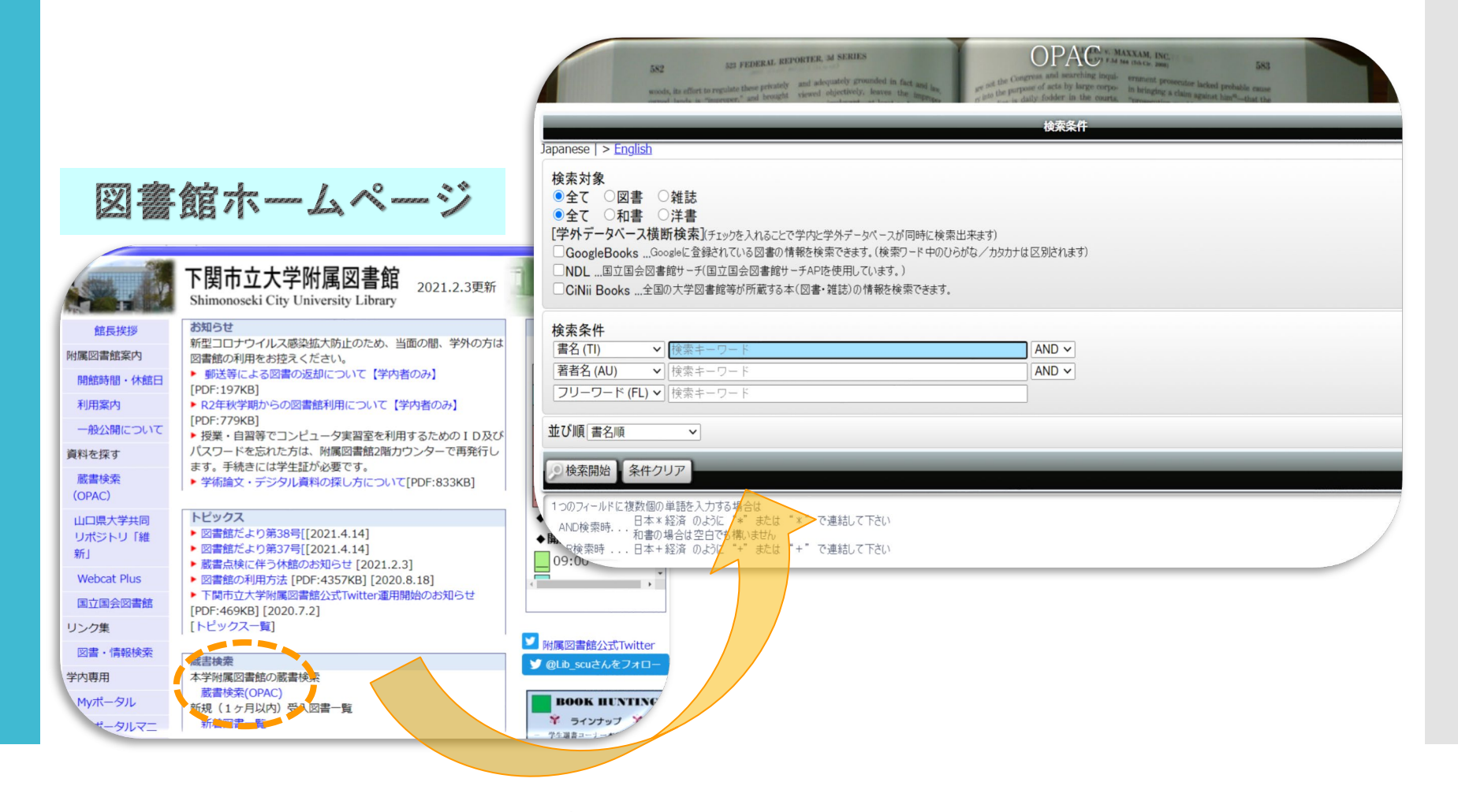

#### 『ナショナルジ オグ ラフィックが見た日本の100年』 という図書を探す場合【手順】

### OPAC ~資料の探し方~

| 582 523 FEDERAL REPORTER, 3d SERIES OPPA<br>woods, its effort to regulate these privately<br>woods, its effort to regulate these privately<br>woods, its effort to regulate these privately<br>woods, its effort to regulate these privately<br>wiewed objectively, leaves the improper                                                                                                    | ching inqui-<br>arge corpo-<br>the courts. "presention against him <sup>6</sup> that the |
|----------------------------------------------------------------------------------------------------|------------------------------------------------------------------------------------------|
| <i>b</i> ( A particular de la particular de la particu | 件                                                                                        |
| □ GoogleBooksGoogleに登録されている図書の情報を検索できます。(検索ワード中のひらがな/カタカナは区別されまで)         □ NDL国立国会図書館サーチ(国立国会図書館サーチAPIを使用しています。)         □ CiNii Books全国の大学図書館等が所蔵する本(図書・雑誌)の情報を検索できます。         検索条件         書名 (TI)       ✓ 検索キーワード         ▲ND ~         著者名 (AU)       ✓ 検索キーワード         フリーワード (FL ~       検索キーワード                                                                                                    | 検索したいキーワードを<br>入力して【検索開始】                                                                |
| 並び順<br>書名順<br>・<br>後<br>本<br>や<br>本<br>、<br>、<br>、<br>、<br>、<br>、<br>、<br>、<br>、<br>、<br>、<br>、<br>、                                                                                                    |                                                                                          |
| 1つのフィールドに複数個の単語を入力する場合は<br>AND検索時日本*経済のように "*" または "*" で連結して下さい<br>OR検索時日本+経済のように "+" または "+" で連結して下さい                                                                                                    |                                                                                          |

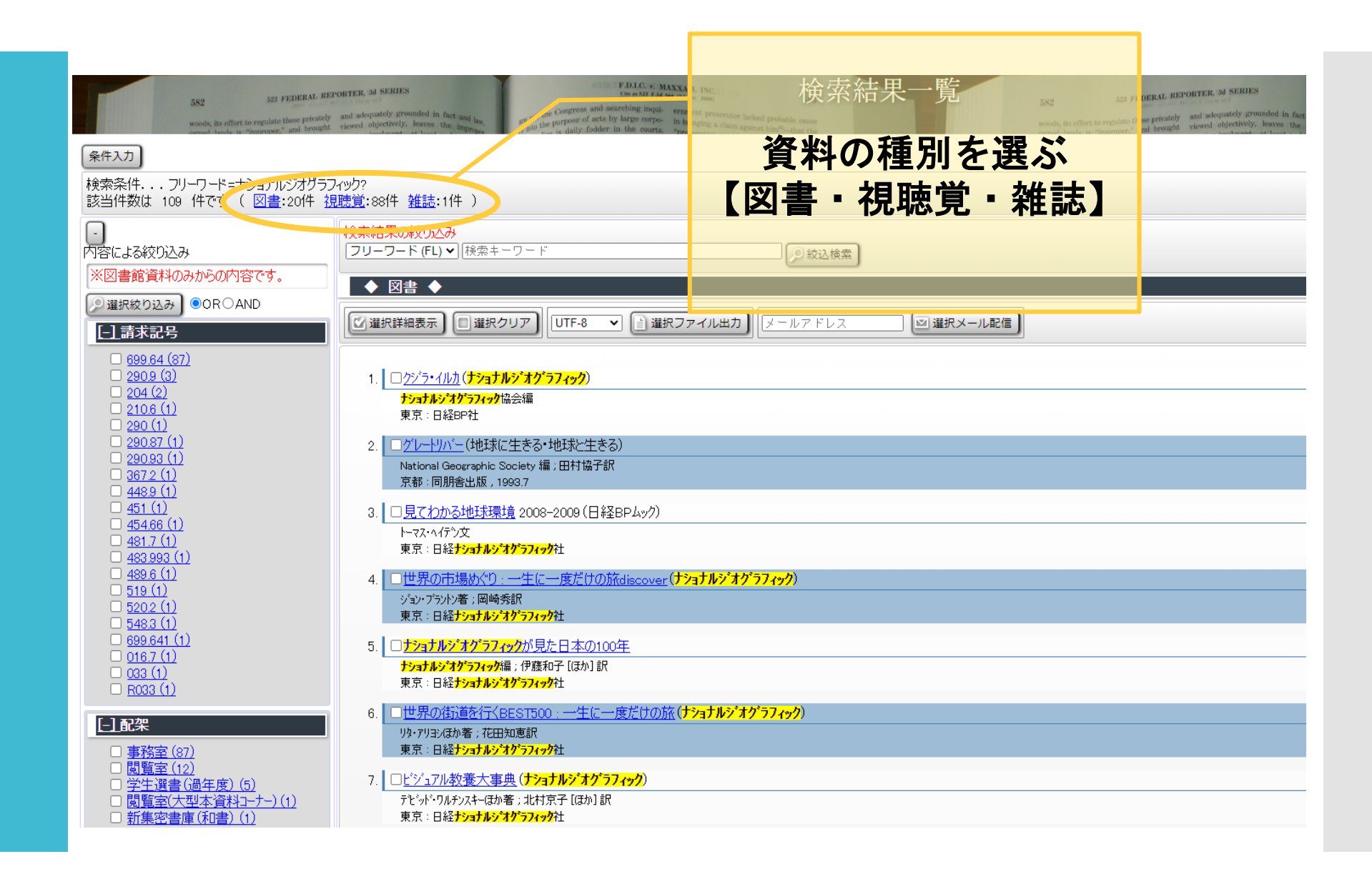

| 582 523 FEDERAL REP<br>woods, its effort to regulate these privately<br>woods its effort to regulate these privately | RETER, 3d SERIES F.D.I.C. v. MAXXAM, INC.<br>Care star 1 and bet that are and law,<br>viewed objectively, lowes the improve                  | 結果一覧 582 582 FEDERAL REPORTER, 3d SERIES woods, its effort to regulate these privately and adoptately grounded in fact unused holes in "intercore" and incoging viewed objectively. Nerves the |
|----------------------------------------------------------------------------------------------------|----------------------------------------------------------------------------------------------------|----------------------------------------------------------------------------------------------------|
| 条件入力                                                                                                    |                                                                                                    |                                                                                                    |
| 検索条件フリーワード=ナショナルジオグラフ-<br>該当件数は 109 件です( 図書:20件 視                                                                    | (ック?<br><u>聴覚</u> :88件 <u>雑誌</u> :1件 )                                                                                                    |                                                                                                    |
| <ul> <li>内容による絞り込み         (2) (2) (2) (2) (2) (2) (2) (2) (2) (2)</li></ul>                                         | 検索結果の絞り込み<br>[フリーワード (FL) ♥] [検索キーワード]<br>② 絞込検索                                                                                             | ξ.                                                                                                    |
| <ul> <li>※図書館員科のあからの内合です。</li> <li>&gt; 運択絞り込み) ●OR〇AND</li> <li>(1) ままままつ</li> </ul>                                | <ul> <li>◆ 図書 ◆</li> <li>● 選択クリア</li> <li>● UTF-8 ▼ ● 選択ファイル出力</li> </ul>                                                                    | ◎選択メール配信                                                                                                    |
| <u> こし時また。 699.64 (87)</u> <u> 290.9 (3)</u><br>291.64 (87)                                                          | 1. □ <u>クジラ・イルカ</u> ( <mark>ナショナルジオク<sup>*</sup>ラフィック</mark> )                                                                               |                                                                                                    |
| $ \begin{array}{c} 204(2) \\ 2106(1) \\ 290(1) \\ 29087(1) \end{array} $                                             | <mark>ナショナルシオグラフィック</mark> 協会編     東京:日経BP社     2 □グレートリバー(北地球に生まる・北地球と生まる)                                                                  |                                                                                                    |
| $  \begin{array}{c}                                  $                                                               | 2. <u>Device Concerce</u><br>National Geographic Society 編 : 田村協子訳<br>京都 : 同朋舎出版 , 1993.7                                                    |                                                                                                    |
| $ \begin{array}{c} 451(1) \\ 454.66(1) \\ 481.7(1) \\ 82.992(1) \end{array} $                                        | 3. □ <u>見てわかる地球環境</u> 2008-2009(日経BPムック)<br>トーマス・ヘイテン文<br>東京:日経 <b>ナショナルシ<sup>・</sup>オグ・ラフィック</b> 社                                          |                                                                                                    |
| $ \begin{array}{c}                                     $                                                             | <ol> <li>         U世界の市場めぐり:一生に一度だけの旅discover(ナショナルジオグラフィック)         ジョン・ブラパン者;岡崎秀訳         オー・・・・・・・・・・・・・・・・・・・・・・・・・・・・・・・・・・・・</li></ol> |                                                                                                    |
| $ \begin{array}{c} \Box \ 548.3 \ (1) \\ \Box \ 699.641 \ (1) \\ \Box \ 016.7 \ (1) \\ \Box \ 026.41 \end{array} $   |                                                                                                    |                                                                                                    |
| □ <u>033 (1)</u><br>□ <u>R033 (1)</u><br>□ 配架                                                                        | 東京:日経 <b>ナショナルシ`オグラフィック</b> 社<br>6. □世界の街道を行くBEST500:一生に一度だけの旅(ナショナルシ`オグラフィック)                                                               |                                                                                                    |
| □ <u>事務室 (87)</u><br>□ <u>閲覧室 (12)</u><br>□ <u>営生選書 (8</u> 年度) (5)                                                   | 93・793/はか者: イモ田丸思訳<br>東京: 日経ナショナルシオグラフィック社<br>7. □ビジュアル教養大事典 (ナショナルシオグラフィック)                                                                 | 詳細を見たい図書の                                                                                                    |
| □ <del>」工場直(2014度/02/</del><br>□ 閲覧室(大型本資料コーナー)(1)<br>□ <u>新集密書庫(和書)(1)</u>                                          | デビッド・ワルチンスキーほか者 ; 北村京子 [ほか] 訳<br>東京 : 日経 <mark>チショナルシ<sup>*</sup>オグラフィック</mark> 社                                                            | 書名をクリックする                                                                                                    |
|                                                                                                    |                                                                                                    |                                                                                                    |

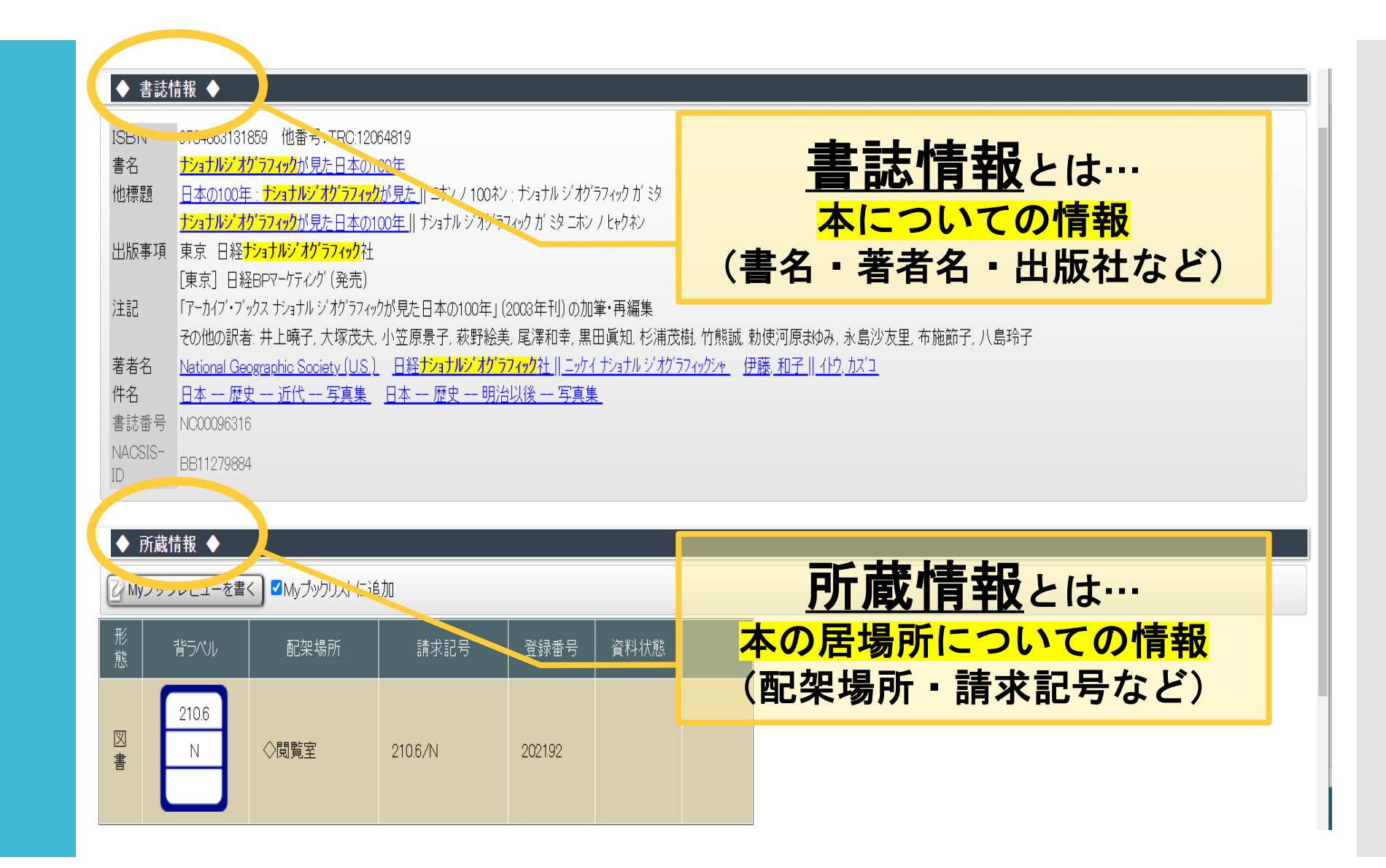

| <ul> <li>◆ 書誌情報</li> </ul> |                                                                                        |                                                          |  |  |  |
|----------------------------|----------------------------------------------------------------------------------------|----------------------------------------------------------|--|--|--|
| ISBN                       | 9784863131859 他番号:TRC:12064819                                                         |                                                          |  |  |  |
| 書名                         | ナショナルシ <sup>・</sup> オケ <sup>・</sup> ラフィックが見た日本の100年                                    |                                                          |  |  |  |
| 他標題                        | <u>日本の100年:<mark>ナショナルジ<i>オ</i>グラフィック</mark>が見た</u> 日コホンノ100ネン:ナショナル <i>ジオ</i> グラフィックガ | 29                                                       |  |  |  |
|                            | ーーーーーーーーーーーーーーーーーーーーーーーーーーーーーーーーーーーー                                                   |                                                          |  |  |  |
| 出版事项                       | 頁 東京 日経 <mark>ナショナルジ<i>オ</i>グラフィック</mark> 社                                            |                                                          |  |  |  |
|                            | [東京] 日経BPマーケティング (発売)                                                                  |                                                          |  |  |  |
| 注記                         | 「アーカイブ・ブックス ナショナル ジオグラフィックが見た日本の100年」 (2003年刊) の加筆・再編集                                 |                                                          |  |  |  |
|                            | その他の訳者:井上曉子、大塚茂夫、小笠原景子、萩野絵美、尾澤和幸、黒田眞知、村                                                | 《浦茂樹、竹熊誠、勅使河原まゆみ、永島沙友里、布施節子、八島玲子                         |  |  |  |
| 著者名                        | <u>National Geographic Society (US.)</u> 日経ナショナルジオクラフィック社    ニッケイ ナショナル ジ              |                                                          |  |  |  |
| 作名<br>++                   | <u>日本 歴史 近代 写真集</u> <u>日本 歴史 明治以後 写真集</u>                                              |                                                          |  |  |  |
| 青誌金石                       | 7 NCUU96316                                                                            | 配架場所とは、                                                  |  |  |  |
| ID                         | BB11279884                                                                             |                                                          |  |  |  |
|                            |                                                                                        | 本か业んでいる人まかな场所です。                                         |  |  |  |
| ▲ 正哉情報 ▲                   |                                                                                        |                                                          |  |  |  |
|                            |                                                                                        |                                                          |  |  |  |
| G Myブッ                     | ノクレビューを書く                                                                              | <mark>閲見主</mark> …目田にみられる场所                              |  |  |  |
| 形態                         | 背ラベル 配架場所 請求記号 登録番号 資料料                                                                | <mark>書庫</mark> …入庫申請をして利用する場所                           |  |  |  |
| ত্য                        | 210.6                                                                                  | その他 テーマットにコーナーを                                          |  |  |  |
| 書                          | N ◇閲覧室 210.6/N 202192                                                                  | しの心、 アイビビにコ ア そ シン・シン・シン・シン・シン・シン・シン・シン・シン・シン・シン・シン・シン・シ |  |  |  |
|                            |                                                                                        | 良いしてもろう。                                                 |  |  |  |
|                            |                                                                                        |                                                          |  |  |  |
|                            |                                                                                        |                                                          |  |  |  |

|                                | 9784863131859 他番号:TRC:12064819                                                                                          |                                                                                          |
|--------------------------------|----------------------------------------------------------------------------------------------------|------------------------------------------------------------------------------------------|
| 書名                             | <mark>ナショナルシ<i>゙</i>オグラフィック</mark> が見た日本の100年                                                                           |                                                                                          |
| 他標題                            | <u>日本の100年:<mark>サショナルジオゲラフィックが見た  </mark>ニホンノ100ネン:ナショナルジオゲラフィ</u>                                                     | ックガ ミタ                                                                                   |
|                                | <mark>ナショナルジ<i>オ</i>グラフィックが見た日本の100年   </mark> ナショナル ジオグラフィック が ミタ ニホン ノ ヒャ                                             | <del>ャ</del> クネン                                                                         |
| 出版事項                           | i 東京 日経 <mark>ナショナルジオグラフィック</mark> 社                                                                                    |                                                                                          |
|                                | [東京] 日経BPマーケティング (発売)                                                                                                   |                                                                                          |
| 注記                             | 「アーカイブ・ブックス ナショナル ジオグラフィックが見た日本の100年」(2003年刊)の加筆・キ                                                                      | 再編集                                                                                      |
|                                | その他の訳者:井上曉子,大塚茂夫,小笠原景子,萩野絵美,尾澤和幸,黒田眞                                                                                    | 鼠知, 杉浦茂樹, 竹熊誠, 勅使河原まゆみ, 永島沙友里, 布施節子, 八島玲子                                                |
| 著者名                            | National Geographic Society (U.S.) 日経ナショナルジオグラフィック社川ニッケイナシ                                                              | <u>(aナルジオグラフィックシャー)伊藤,和子川(小り,カズコ)</u>                                                    |
| 件名                             | 日本 歴史 近代 写真集 日本 歴史 明治以後 写真集                                                                                             |                                                                                          |
| 書誌番号                           | NC00096316                                                                                                    |                                                                                          |
| NACSIS-                        | BB11279884                                                                                                    |                                                                                          |
| ID                             |                                                                                                    |                                                                                          |
|                                |                                                                                                    |                                                                                          |
| ♦ 所蔵                           | 精報 ◆                                                                                                    |                                                                                          |
|                                |                                                                                                    |                                                                                          |
| ⑦ Myブッ·                        | クレビューを書く                                                                                                    |                                                                                          |
| <sup>C</sup> Myブッ・             | クレビューを書く】                                                                                                    | 請求記号とは.                                                                                  |
| <mark>②</mark> Myブッ·<br>形      | <u>クレビューを書く</u><br>Myブックリストに追加<br>背ラベル 配架場所 請求記号 登録番号 資                                                                 |                                                                                          |
| <mark>②</mark> Myブッ・<br>形<br>能 | クレビューを書く<br>▼Myブックリストに追加<br>背ラベル 配架場所 請求記号 登録番号 資                                                                       | <u>請求記号とは、</u>                                                                           |
| C Myブッ・<br>形<br>態              | クレビューを書く ▼Myブックリストに追加<br>背ラベル 配架場所 請求記号 登録番号 資<br>2106                                                                  | <u>請求記号とは、</u> <b>本の主題(テーマ)ごとに付与され</b>                                                   |
| 2 Myブッ·<br>形<br>態              | クレビューを書く     ■Myブックリストに追加       背ラベル     配架場所       請求記号     登録番号       210.6                                           | <u>請求記号</u> とは、<br>本の主題(テーマ)ごとに付与され<br>数字やアルファベットのことです                                   |
| ② Myブッ·<br>形<br>態<br>図<br>書    | クレビューを書く     ■Myブックリストに追加       背ラベル     配架場所       10.6     1       N     ◇閲覧室       210.6/N     202192                | <u>請求記号</u> とは、<br>本の主題(テーマ)ごとに付与され<br>数字やアルファベットのことです<br>数字順⇒ABC順に並んでおり                 |
| G Myブッ・<br>形<br>態<br>図書        | クレビューを書く     ■Myブックリストに追加       背ラベル     配架場所       10.6     N       〇閲覧室     210.6/N       210.6     202192            | <u>請求記号</u> とは、<br>本の主題(テーマ)ごとに付与され<br>数字やアルファベットのことです<br>数字順⇒ABC順に並んでおり、                |
| G Myブッ<br>形<br>態<br>図書         | クレビューを書く     ■Myブックリストに追加       背ラベル     配架場所     請求記号     登録番号     資       210.6     N     ◇閲覧室     210.6/N     202192 | 請求記号とは、     本の主題(テーマ)ごとに付与され     数字やアルファベットのことです     数字順⇒ABC順に並んでおり、     図書の背の部分の「背ラベル」を |

#### 

下閏市立大学附属図書館

検索のコン

| 検索対象<br>● 全て O図書 O雑誌<br>● 全て O和書 O洋書<br>[学外データバース横断検索](チェックを入れることで学内と学外データバースが同時に検索出来ます)<br>GoogleBooksGoogleに登録されている図書の情報を検索できます。(検索ワード中のひらがな/カタカナは区別どれ<br>DNDL国立国会図書館サーチ(国立国会図書館サーチAPIを使用しています。)<br>CiNii Books全国の大学図書館等が所蔵する本(図書・雑誌)の情報を検索できます。 | ます)  |
|----------------------------------------------------------------------------------------------------|------|
| 検索条件                                                                                                    |      |
| 書名(TI) ▼ 検索キーワード A                                                                                                    | ND 🗸 |
| 【著者名 (AU)   ▼】 検索キーワード                                                                                                    | ND 🗸 |
| フリーワード (FL) ♥ 検索キーワード                                                                                                    |      |
| 並び順[書名順 ~                                                                                                    |      |
|                                                                                                    |      |
| 1つのフィールドに複数個の単語を入力する場合は                                                                                                    |      |
| AND検索時・・・ 日本*経済 のように "*" または "*" で連結して トざい<br>AND検索時・・・ 和書の場合は空白でも構いません                                                                                                    |      |
| OR検索時日本+経済 のように "+" または "+" で連結して下さい                                                                                                    |      |
| 新着情報<br>> <u>附属図書館のホームページに戻る</u>                                                                                                    |      |

*資料検索で困ったことがあれば カウンターまでご相談ください* 

#### \*探す本が決まっていない場合

- ・フリーワードに「単語」単語」を入れて検索してみましょう。
- ・検索結果が出ない場合は単語や言い回しを変えてみましょう。
- ・検索結果が多すぎる場合は具体的な言葉を加えてみましょう。

#### \*書名が分かっている本を探す場合

・書名欄にタイトルを入力します。

表記が誤っていると検索結果が出ない場合があります。 ひらがなで入力しなおすか、フリーワード検索に切り替えて みましょう。

- \*検索結果が出ない場合(本学図書館に所蔵していない)
- ・他大学図書館から資料を取り寄せることができます。

(郵送料は申請者の実費負担)

・購入リクエストを申請することができます。

(図書館長の審査を経て図書館で購入します。)

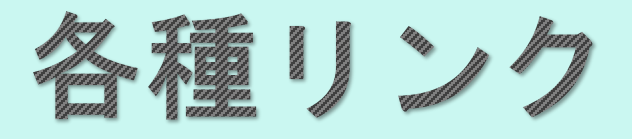

#### 【下関市立大学附属図書館ホームページ】 http://www.shimonoseki-cu.ac.jp/library/

【公式Twitter】 @Lib scu

#### 【蔵書検索OPAC】

https://shioji.shimonoseki-cu.ac.jp/

【国立国会図書館】 https://www.ndl.go.jp/

【CiNii 日本の論文を探す】 https://ci.nii.ac.jp/

【リサーチ・ナビ国立国会図書館】 https://rnavi.ndl.go.jp/rnavi/

## 資料検索や図書館の利用について お気軽にご相談ください。